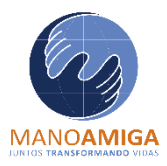

### COLEGIO MANO AMIGA "FORMAR PARA TRANSFORMAR" Circular 05 – 02

Fecha: 13 de mayo del 2025

#### Estimados padres de familia y estudiantes de grado noveno, cordial saludo.

Nos dirigimos a ustedes para recordarles que el colegio ha establecido una alianza educativa con el SENA, como se informó el pasado 27 de marzo en la dirección de grupo presencial; esta alianza tiene como objetivo ofrecer cursos de profundización que fortalecerán las competencias necesarias para la presentación del examen de estado Saber 11°.

El primer curso disponible es **"Habilidades cognitivas en ciencias naturales"**, diseñado para reforzar conocimientos y destrezas en esta área. El colegio ha adelantado la inscripción de los estudiantes, pero es necesario alcanzar un mínimo de 80 inscritos, por ello, solicitamos a cada familia inscribir a **un padre por estudiante**. Adjuntamos el instructivo para el registro en la plataforma sofiaplus y en el curso.

Para nosotros es fundamental fortalecer estas habilidades e involucrar a toda la comunidad educativa en este proceso, apreciamos su disposición y apoyo en la inscripción.

Finalmente, los invitamos a una **reunión de dirección de grupo este jueves 15 de mayo**, donde socializaremos detalles del curso y atenderemos sus inquietudes. Pueden acceder a la reunión a través del siguiente enlace:

https://teams.microsoft.com/l/meetupjoin/19%3ameeting NGM5ZTYyNDktNDQ4Ny00NjdlLWEzODMtNDRmMmE1NGM10DJk%40thr ead.v2/0?context=%7b%22Tid%22%3a%22cf1edb36-330e-4e4a-977b-7aab1eeefb86%22%2c%22Oid%22%3a%2245364967-7f78-44ff-aa06-6ac1eac31fbf%22%7d

Gracias por su atención,

Cordialmente:

**COLEGIO MANO AMIGA** 

ZIPAQUIRÁ

### INSTRUCTIVO DE INSCRIPCIÓN A LA PÁGINA SOFIAPLUS – SENA:

- 1. Ingrese a la página web: <u>https://oferta.senasofiaplus.edu.co/sofia-oferta/inicio-sofia-plus.html</u>
- 2. Seleccione la opción "registrarse"

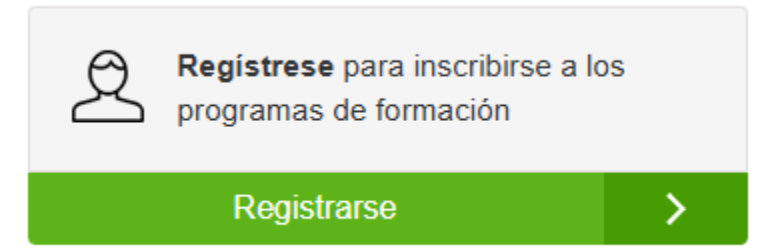

**3.** A continuación, seleccione su tipo de documento de identidad y registre el número:

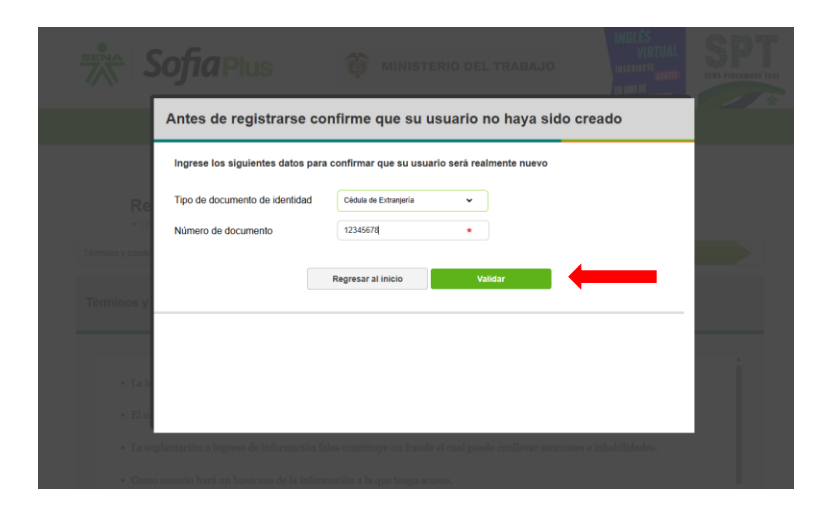

4. Lea y acepte los términos y condiciones

| erminos y condiciones Peso 1 Peso 2 Peso 3 Peso 4                                                                                                    |   |
|----------------------------------------------------------------------------------------------------|---|
| <ul> <li>Escaneado por annoos nados y en una misma moja parete set a conor o en onanco y negro (rotamiente negione).</li> </ul>                                                                                                    |   |
| Orientación de documento: Vertical                                                                                                    |   |
| • Tamaño: Hasta 2 Mb                                                                                                    |   |
| "Recuerde que el archivo debe cargarse escaneado por ambos lados y en una misma hoja puede ser a color o en blanco<br>y negro, contener ambas caras ampliadas del documento y encontrarse en óptimas condiciones de legibilidad"                                    |   |
| <ul> <li>Tenga en cuenta que si usted se inscribe y es seleccionado a un programa de formación y no carga la documentación requerida para<br/>matricula en las fechas establecidas en el calendario de matriculas, automáticamente podrá perder el cupo.</li> </ul> | l |
| El nombre del archivo no puede exceder los 46 caracteres.                                                                                                    | L |
| ۹                                                                                                    |   |
| Acepto los términos de uso y política de confidencialidad y entiendo las responsabilidades derivadas de estas.                                                                                                    |   |
| Regresar Continuar                                                                                                    |   |

| rminos y condiciones                                                                 | Información básica                                            | Datos de contacto                     | Asignar clave y finalizar      |
|--------------------------------------------------------------------------------------|---------------------------------------------------------------|---------------------------------------|--------------------------------|
| atos de Contacto<br>ra continuar con su registro en<br>a los campos marcados con * s | Sofia Plus debe ingresar la información b<br>on obligatorios. | Paso 1 Paso 2                         | Paso 3 Paso 4                  |
| Lugar de residencia                                                                  |                                                               | <ul> <li>Datos de un famil</li> </ul> | liar o acudiente mayor de edad |
| País *                                                                               | COLOMBIA                                                      | Nombres y apellidos *                 | *                              |
| Departamento *                                                                       | CUNDINAMARCA                                                  | Teléfono *                            | 57 🗸 1                         |
| Municipio *                                                                          | ZIPAQUIRÁ 🗸                                                   |                                       |                                |
| Contacto personal                                                                    |                                                               |                                       |                                |
| Correo electrónico *                                                                 | *                                                             |                                       |                                |
| Confirme su correo *                                                                 | *                                                             |                                       |                                |
| Teléfono *                                                                           | 57 🗸 1                                                        |                                       |                                |
| Teléfono móvil                                                                       | 300 🗸                                                         |                                       |                                |
|                                                                                      |                                                               | Regresar                              | Continuer                      |

## 5. Complete la información requerida y dé clic en el botón siguiente:

# 6. Complete la información y por último, dé clic en continuar:

| Términos y condiciones                                                                         | Información básica                                               | Datos de contacto Asignar clave y finalizar      |
|------------------------------------------------------------------------------------------------|------------------------------------------------------------------|--------------------------------------------------|
| Datos de Contacto<br>Para continuar con su registro en So<br>que los campos marcados con * son | fia Plus debe ingresar la información básica de<br>obligatorios. | Paso 1 Paso 2 Paso 3 Paso 4                      |
| Lugar de residencia                                                                            |                                                                  | Ø Datos de un familiar o acudiente mayor de edad |
| País *                                                                                         | COLOMBIA                                                         | Nombres y apellidos *                            |
| Departamento *                                                                                 | CUNDINAMARCA 🗸                                                   | Teléfono * 57 🗸 1                                |
| Municipio *                                                                                    | ZIPAQUIRĂ 🗸                                                      |                                                  |
| Contacto personal                                                                              |                                                                  |                                                  |
| Correo electrónico *                                                                           | *                                                                |                                                  |
| Confirme su correo *                                                                           | *                                                                |                                                  |
| Teléfono *                                                                                     | 57 • 1                                                           |                                                  |
| Teléfono móvil                                                                                 | 300 🗸                                                            |                                                  |
|                                                                                                |                                                                  | Regresar Continuar                               |
|                                                                                                |                                                                  |                                                  |

### INSCRIPCIÓN AL PROGRAMA COMPLEMENTARIO "HABILIDADES COGNITIVAS EN CIENCIAS NATURALES"

- 1. Ingrese al siguiente enlace: <u>https://oferta.senasofiaplus.edu.co/sofia-oferta/detalle-oferta.html?fm=0&fc=s-gnucm8Rqk</u>
- 2. Elija la opción "inscripción"

### HABILIDADES COGNITIVAS EN CIENCIAS NATURALES

|   | CODIGO 3156652                                                                                                    | Comparte este programa en f 💟 S                                               |
|---|----------------------------------------------------------------------------------------------------|-------------------------------------------------------------------------------|
|   | Formación Empresas Ésta es una oferta de formación para empresas. Ro                                                                    | ecuerde tener el código asignado por la empresa para realizar la inscripción. |
|   | NOMBRE DEL PROGRAMA:<br>HABILIDADES COGNITIVAS EN CIENCIAS NATURALES<br>EMPRESA SOLICITANTE:<br>SERVICIO NACIONAL DE APRENDIZAJE - SENA | Inscripciones:<br>Desde febrero 18, 2025<br>hasta diciembre 15, 2025          |
| 0 | PERFIL DE ENTRADA:<br>NO APLICA                                                                                                    | duración                                                                      |
| 0 | TIPO DE PROGRAMA:<br>FORMACIÓN VIRTUAL                                                                                                  | ¿Quiere tomar esta oferta de formación?                                       |
| 0 | MODALIDAD DE FORMACIÓN:                                                                                                    | Inscripción                                                                   |
|   | Descripción del programa:                                                                                                    | Guía de inscripción                                                           |
|   | 1.FUNCIONES BÁSICAS DE UN SER VIVO                                                                                                    |                                                                               |

3. Elija la opción **"se encuentra vinculado a la empresa SERVICIO NACIONAL DE** APRENDIZAJE" y luego digite el código 2161563

| Formación emp     | ésas Ésta es u<br>empresa      | na oferta de formación p    |                                       |                        |
|-------------------|--------------------------------|-----------------------------|---------------------------------------|------------------------|
|                   |                                | oara realizar la inscripcio | ara empresas. Recuerde tener (<br>ón. | el código asignado por |
| ✓ Se encuentra vi | nculado a la empresa SEF       | VICIO NACIONAL DE APREI     | NDIZAJE - SENA                        |                        |
| Por favor ingrese | l código de inscripción sumini | strado por la empresa       |                                       |                        |
| 2161563           | <u> </u>                       |                             |                                       |                        |
|                   |                                | Siquient                    | te                                    |                        |
|                   |                                |                             |                                       |                        |
|                   |                                |                             |                                       |                        |

**4.** Elija su tipo de documento de identidad, digite el número de su documento de identidad, su contraseña y por último, dé clic en el botón **"confirmar inscripción"** 

| Por favor con                                    | firme la siguiente información antes de continuar.                                                            |            |  |
|--------------------------------------------------|----------------------------------------------------------------------------------------------------|------------|--|
| Tenga en cue<br>inscripción. S<br>registrarse ha | nta que usted debe estar "Registrado" para continuar con la<br>i desea<br>Iga click en el botón "Registrarse" | egistrarse |  |
| Ingreso de us                                    | uarios registrados                                                                                            |            |  |
| Ο                                                | Tipo de documento de identidad                                                                                |            |  |
|                                                  | Cédula de Extranjería 🗸                                                                                       |            |  |
| _                                                | Número de documento                                                                                           |            |  |
|                                                  | 1075675897                                                                                                    |            |  |
|                                                  | Contraseña                                                                                                    |            |  |
|                                                  |                                                                                                    |            |  |
|                                                  | P <u>Olvidé mi contraseña</u>                                                                                 |            |  |
|                                                  |                                                                                                    |            |  |